Самостійна зміна неправильної адреси електронної пошти в довіреному профілі. (короткі інструкції).

1. Зайди на сторінку <u>https://pz.gov.pl/</u> і увійди у свій профіль

| profil 🍱<br>zaufany |        |          |          | -<br>-<br>-<br>-<br>Увійти в обліковий запис | 🖉 Зареєструватися |
|---------------------|--------|----------|----------|----------------------------------------------|-------------------|
| ДОВІРЕНИЙ ПРОФІЛЬ   | НОВИНИ | ДОПОМОГА | КОНТАКТИ |                                              |                   |

2. Розгорніть меню синім трикутником (2а) у верхній частині екрана та виберіть «Керування обліковим записом» (2b)

| profil 🂵           |        |          |          | 2b АNIA<br>о анний оспіковий запис |
|--------------------|--------|----------|----------|------------------------------------|
| ДОВІРЕНИЙ ПРОФІЛЬ  | новини | ДОПОМОГА | КОНТАКТИ | 🋠 Управління обліковим записом     |
|                    | _      |          |          | 🚫 Історія подій                    |
| Іій довірений проф | іль    |          |          | Довірений профіль                  |
| Деталі профілю     |        |          |          | 🕞 Вийти з облікового запису        |
| 0 ×                |        |          |          |                                    |

3. Виберіть «Деталі облікового запису» (За), а потім «Редагувати» (Зb)

| profil 💵<br>zaufany                                |                                      |                                 | рскурRDtzKAY<br>Прикатний обликовий зали |
|----------------------------------------------------|--------------------------------------|---------------------------------|------------------------------------------|
| ДОВІРЕНИЙ ПРОФІЛЬ                                  | новини допомога                      | КОНТАКТИ                        |                                          |
| Управління облі<br>За<br>Деталі обліково<br>запису | записом 3b                           | удати кваліфікований сертифікат | 🗙 Видалити обліковий запис               |
| Зміна пароля                                       | рсwWpRDtzKAY<br>Деталі облікового за | пису                            |                                          |
|                                                    | Основні дані                         |                                 |                                          |

4. Двічі впишіть електронну адресу (4а) і натисніть "Зберегти" (4b)

| profil 🂵                    |                     |                               | рс<br>Обліковні залис користувача |
|-----------------------------|---------------------|-------------------------------|-----------------------------------|
| ДОВІРЕНИЙ ПРОФІЛЬ           | НОВИНИ ДОПОМОГА     | КОНТАКТИ                      |                                   |
| Управління облікови         | м записом           |                               | 40                                |
| Деталі облікового<br>запису | Редагування даних о | облікового запису             | Скасувати Зберегти                |
| Зміна пароля                | Основні дані        | Назва користувача рсу         | 4a                                |
|                             |                     | Адреса e-mail * IL            |                                   |
| 1                           |                     | Повторіть адресу е-<br>mail * |                                   |
|                             |                     |                               |                                   |

5. Введіть одноразовий код, надісланий на електронну пошту (5а), і натисніть кнопку «підтвердити електронну пошту» (5b)

| Підтвердіть адресу e-mail                                                                                                    |  |
|----------------------------------------------------------------------------------------------------|--|
| Балье код авторизації, який ми надіслали на вашу адресу e-mail.<br>и nr 1 z 15.03.2022<br>Б<br>Скасувати<br>Підтвердіть адресу e-mail |  |

6. Введіть одноразовий код, надісланий SMS (6а), і натисніть кнопку «підтвердити номер» (6b)

| Підтвердіть номер телефону                                                                                                 |  |
|----------------------------------------------------------------------------------------------------|--|
| нижче код авторизації, який ми надіслали на ваш телефон.<br>6 а л r 12 z 16.03.2022<br>1 6b<br>Скасувати Підтвердіть номс, |  |

Система відобразить повідомлення:

| Ваші дані змінено. Вони набудуть чинності після повторного входу в систему. |
|-----------------------------------------------------------------------------|
|-----------------------------------------------------------------------------|

7. Розгорніть меню з синім трикутником (7а) у верхній частині екрана та виберіть "довірений профіль" (7b)

| profil 🗾                    |              |        |                              |     | pcwWpRDtzKAY<br>Приеатний обліковий запи      | 7a     |
|-----------------------------|--------------|--------|------------------------------|-----|-----------------------------------------------|--------|
| ДОВІРЕНИЙ ПРОФІЛЬ           | новини до    | ΠΟΜΟΓΑ | КОНТАКТИ                     | *   | Управління обліковим записом                  | 7b     |
|                             |              |        |                              | •   | Довірений профіль                             | $\sim$ |
| Управління облікови         | м записом    |        |                              | G   | <ul> <li>Вийти з облікового запису</li> </ul> |        |
| Деталі облікового<br>запису | 🖋 Редагувати | 🌲 Дода | ати кваліфікований сертифіка | r i | Видалити обліковий запис                      | 1      |

8. Виберіть "Деталі профілю (8а) і потім" продовжити термін дії онлайн "(8b)

| profil 🂵                      |                                | Ypenaroven) of recurse 1 parace |
|-------------------------------|--------------------------------|---------------------------------|
| довірений профіль             | новини допомога контакти       | -                               |
| Мій довір 8а                  | іль 8b                         |                                 |
| Деталі профілю                | 📮 Проодовжити термін дії онлай | ін х Скасувати                  |
| Знайти пункт<br>підтвердження | Деталі довіреного профілю      |                                 |

9. Двічі введіть нову адресу електронної пошти (9а) і натисніть «Підтвердити деталі» (9b)

| Підтвердіть дані для п  | родовження термі | іну дії довіреного профілю |  |
|-------------------------|------------------|----------------------------|--|
| Agpeca e-mail           | fu               | 9a                         |  |
| Повторіть адресу e-mail |                  |                            |  |
| Номер телефону          | +48 9b           | ?                          |  |
| Скасувати Підтви        | ердити дані 🕨    |                            |  |

10. 10. Введіть одноразовий код, надісланий на електронну пошту (10а), і натисніть кнопку «підтвердити електронну пошту» (10b)

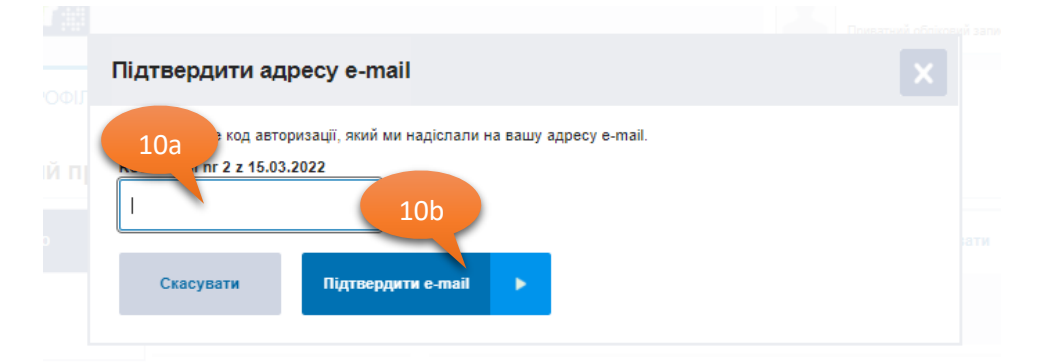

11. Введіть одноразовий код, надісланий в SMS (11а), і натисніть кнопку «підтвердити номер» (11b)

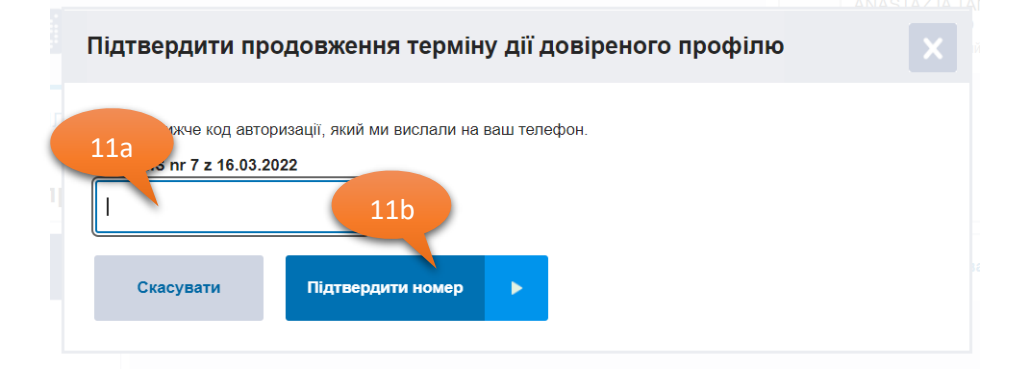

Система відобразить повідомлення:

Термін дії вашого довіреного профілю продовжено на 3 роки. Новий термін дії: 17.03.2025 г.

Мій довірений профіль

Готово! - Ви змінили адресу електронної пошти

Повні інструкції щодо того, як керувати успішним проділом, можна знайти на <u>https://pz.gov.pl/pz/help</u>